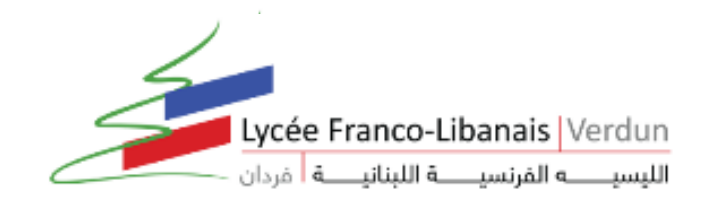

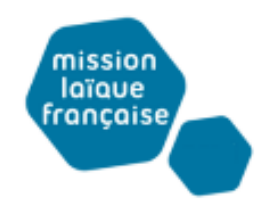

# LES TUTORIELS DU LYCEE VERDUN POUR LE TRAVAIL A DISTANCE

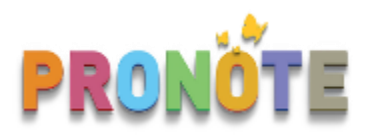

## Les QCM : exercices, évaluation et correction automatique

Table des matières :

- I. 2
- **II.** 4
- **III.** 6
- IV. 8
- **A-**8
- **B-**11
- **C-**13
- **V.** 15
- **VI.** 16

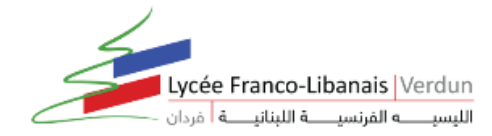

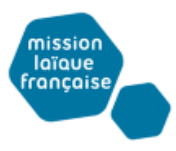

## I. <u>Comment Créer un QCM ?</u>

- 1. Rendez-vous dans l'onglet QCM > Mes QCM > Saisie.
- 2. Cliquez sur la ligne de création, saisissez un libellé et validez avec la touche [Entrée].

| <b>^</b>             | Mes données    | Outils Cahier<br>pédagogiques de textes   |            | Notes  | lotes Bulletins Compétence |                 | Résultats   | Vie<br>scolaire | Rencontres<br>Parents/Profs |
|----------------------|----------------|-------------------------------------------|------------|--------|----------------------------|-----------------|-------------|-----------------|-----------------------------|
| Res                  | sources pédago | <ul> <li>Ressources pé</li> </ul>         | dagogiques | sion ~ | Program                    | mes officiels i | -Manuels Na | than            |                             |
| Mes Q                | см             | > QCM                                     |            |        |                            |                 |             |                 |                             |
|                      | Lib            | > Progression                             |            | Matiè  | re                         | Niveau          | Cp          | : 🏥 📐           |                             |
| ⊕ Créer un nouveau Q |                | Programmes officiels     i Maguele Nathan |            | -      |                            |                 |             |                 |                             |
|                      |                |                                           |            | J      |                            |                 |             |                 |                             |
|                      |                |                                           |            |        |                            |                 |             |                 |                             |
|                      |                |                                           |            |        |                            |                 |             |                 |                             |
|                      |                |                                           |            |        |                            |                 |             |                 |                             |

- 3. Double-cliquez dans les colonnes Matière et Niveau pour préciser la matière et les élèves concernés : cela permettra de retrouver plus facilement les QCM.
- 4. Sélectionnez le QCM et, dans la partie droite, dans l'onglet Saisie des questions, cliquez sur la ligne Ajouter une question et sélectionnez le type de question.

| Mes données pédagogiq                                                                                                    | Outils Cahier<br>dagogiques de textes                                                   | Notes Bulletins Co<br>Ission - Programme         | ompétences Ro<br>es officiels i-Ma | ésultats Vie<br>scolaire Stage Parents/Profs du t<br>anuels Nathan                                                                                                    | nploi Communication<br>emps 🗈 🖺 🎬 🔂 🛄 🗒                                                         |
|----------------------------------------------------------------------------------------------------|-----------------------------------------------------------------------------------------|--------------------------------------------------|------------------------------------|----------------------------------------------------------------------------------------------------|-------------------------------------------------------------------------------------------------|
| es QCM 1, 2, 3 ▼<br>Libellé                                                                                                    | Matière                                                                                 | ns - total de points 10<br>Niveau                | Cpt 🚺                              | Saisie des questions Mcdalités d'exécution                                                                                                    | Résultats                                                                                       |
| Articles: a/an, the, Ø<br>Irregular verbs<br>The SW: who? where? where? | ANGLAIS LV1<br>ANGLAIS LV1<br>Pei FRANCAIS<br>ICM créé et enregi<br>er ce que verront l | GEME<br>4EME<br>6EME<br>stré, vous<br>es élèves. |                                    | Choix unique Choix unique Choix multiple Réponse à saisir - Numérique Réponse à saisir - Texte Epellation Association En texte à trous - réponse libre Fate à trous - liste unique Texte à trous - liste unique En savoir plus. Horgonsy microteac. Question 7 • 1 pts Buffy (slay) a lot of vampires. Question 8 • 1 pts I (spread) butter on my toasts. Question 9 • 1 pts Vecesto 9 • 1 pts Vecesto 9 • 1 pts Vecest | ntre parenthèses au preterit [T]<br>[T]<br>[T]<br>[T]<br>[T]<br>[T]<br>[T]<br>[T]<br>[T]<br>[T] |

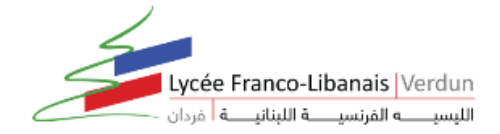

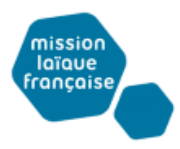

- 5. Dans la fenêtre qui s'affiche, saisissez : l'intitulé et l'énoncé de la question, le nombre de points que vaut la question (champ Barème), les réponses possibles, si la forme de la question s'y prête.
- 6. Ajoutez éventuellement un fichier audio au format mp3, une image, etc.
- 7. Si vous souhaitez associer le QCM à une évaluation de compétences, définissez les compétences évaluées avec cette question, saisissez le niveau de maîtrise à affecter en cas de bonne réponse et modifiez éventuellement le coefficient qui sera pris en compte dans le calcul du positionnement.

| Edition d'une question "Réponse à saisir - Texte"                                                                                                   |                                                                                                    |
|----------------------------------------------------------------------------------------------------|----------------------------------------------------------------------------------------------------|
| Enoncé<br><b>B</b> $I \ \ \ \ \ \ \ \ \ \ \ \ \ \ \ \ \ \ $                                                                                         | Pour chaque<br>question, vous<br>définissez la ou les<br>bonnes réponses,<br>le nombre de<br>point à obtenir, et<br>éventuellement un                                                                                                    |
| Réponses proposées                                                                                                    | message pour la<br>correction.                                                                                                    |
| Ajouter une bonne réponse possible      burned     La forme régulière est également acceptée      burnt                                             | Par défaut, un<br>élève qui répond<br>convenablement à                                                                                                    |
| Competences evaluees     Si OK Coer.     Ajouter une compétence     Écrire des mots et des expressions dont l'orthographe et la syntaxe ont été mém | la question obtient<br>le niveau <i>Maîtrise</i><br>satisfaisante. Cliquez                                                                                                    |
| Simuler Annuler Valider                                                                                                    | sur la pastille pour<br>choisir le niveau Très<br>bonne maîtrise.<br>(Une mauvaise                                                                                                    |
|                                                                                                    | Edition d'une question "Réponse à saisir - Texte"       X         Inttulé Conjuguez les verbes entre parenthèses au preterit       Barème 1         Enoncé       B / U E E E E E Arial • 13px • A • A • A • X, X² Ω         I := i = h       h         h (burn) down.       ************************************ |

NB : Pour voir la question telle que la verra l'élève, cliquez sur le bouton Simuler.

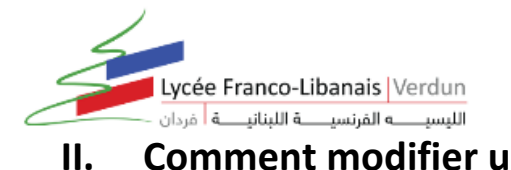

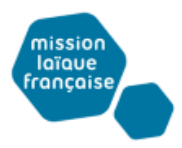

## I. <u>Comment modifier un QCM ?</u>

1- Pour modifier une question vous sélectionnez le QCM, puis dans la partie droite, dans l'onglet *Saisie des questions*, double-cliquez sur la seconde ligne de la question à modifier pour ouvrir la fenêtre d'édition.

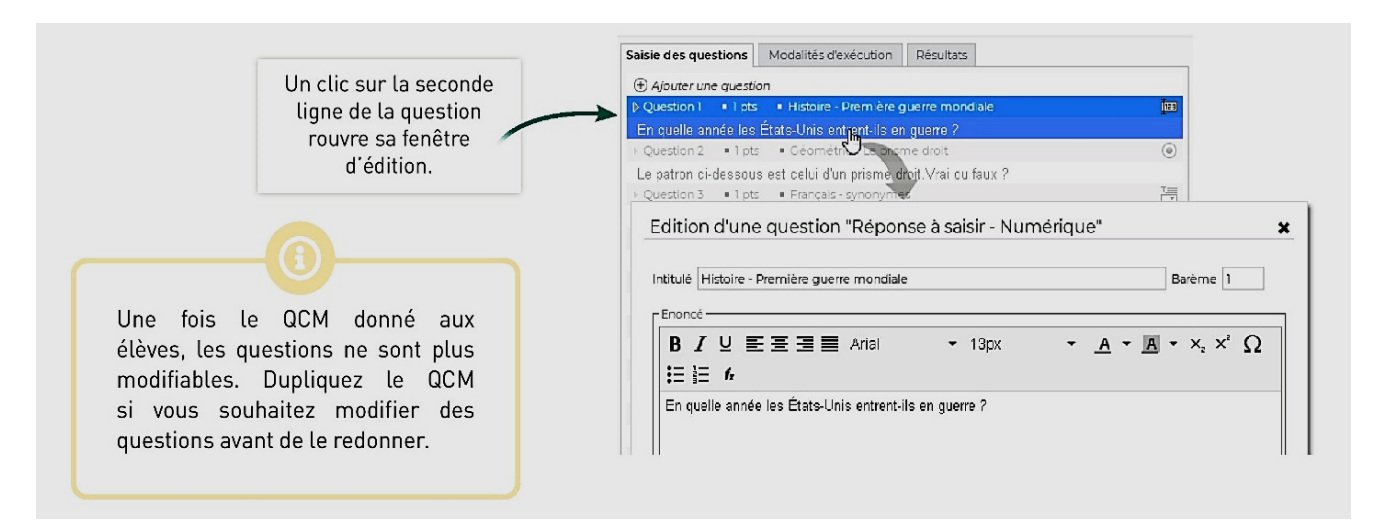

#### 2- Pour changer l'ordre des questions

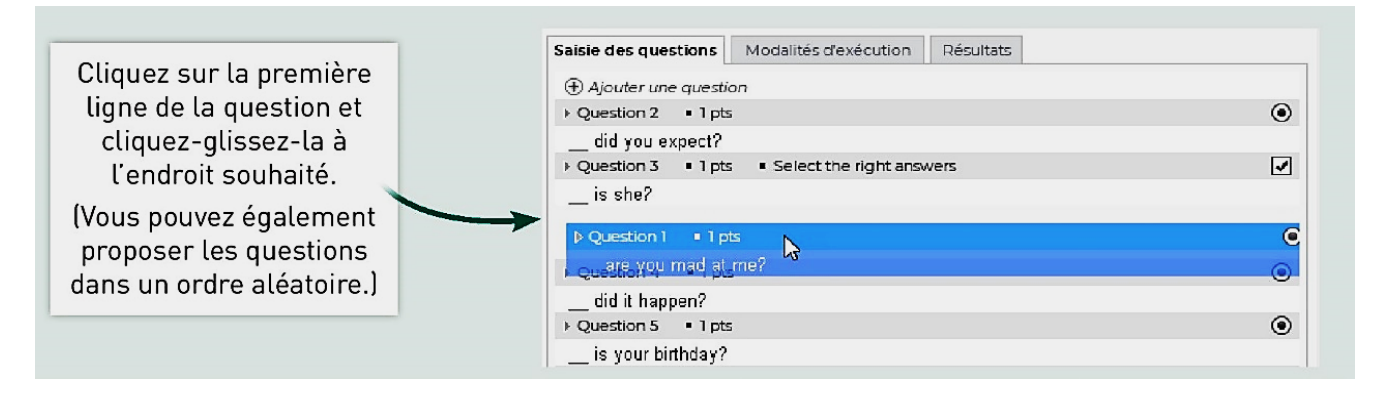

3- Pour supprimer une question :

Sélectionnez le QCM, faites un clic droit et choisissez Supprimer.

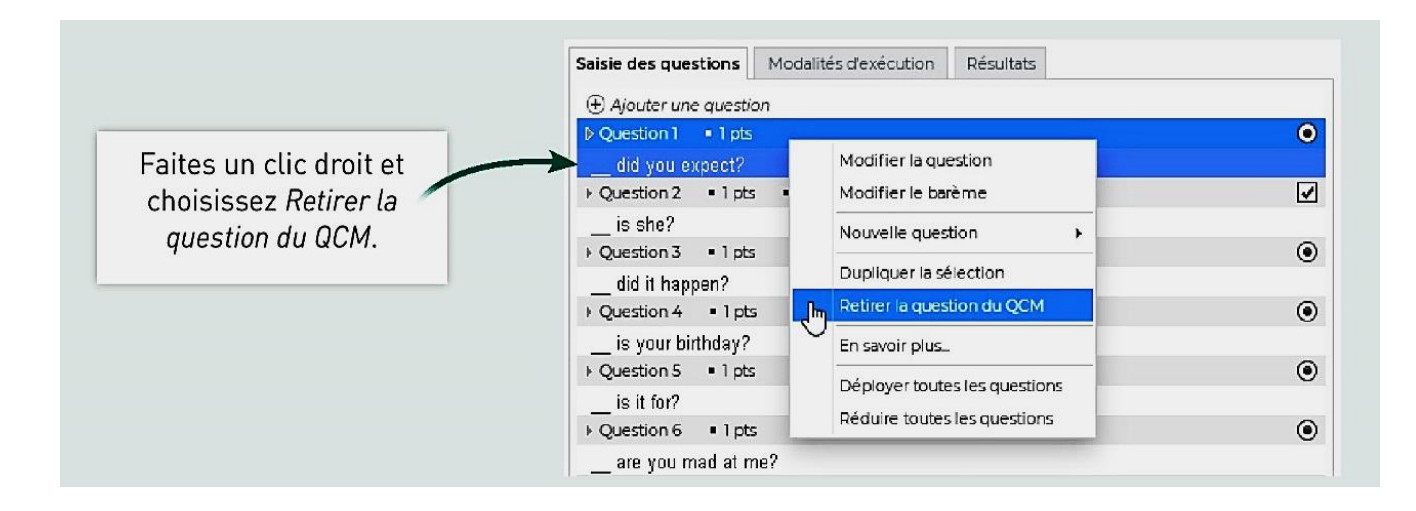

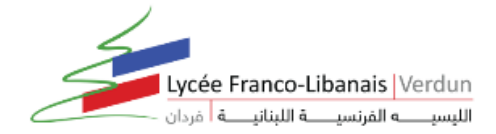

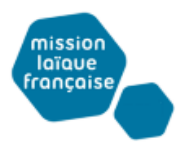

#### 4- Pour dupliquer une question :

Sélectionnez le QCM, puis la question à droite dans l'onglet *Saisie des questions*. Faites un clic droit et choisissez *Dupliquer la sélection*.

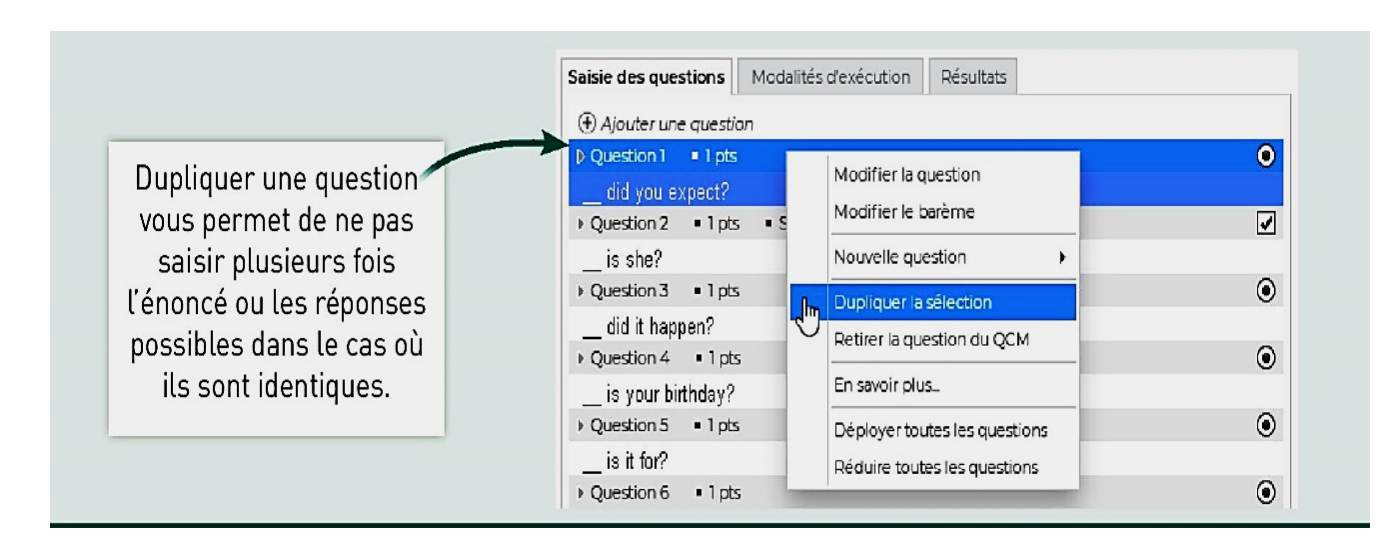

5- Pour dupliquer un QCM :

La duplication d'un QCM est utile si vous souhaitez le proposer de plusieurs manières : une première fois comme contenu pour s'entraîner, une seconde fois comme devoir / évaluation, etc.

□ Sélectionnez un QCM, faites un clic droit et choisissez *Dupliquer un QCM* : le QCM est copié avec toutes les questions associées.

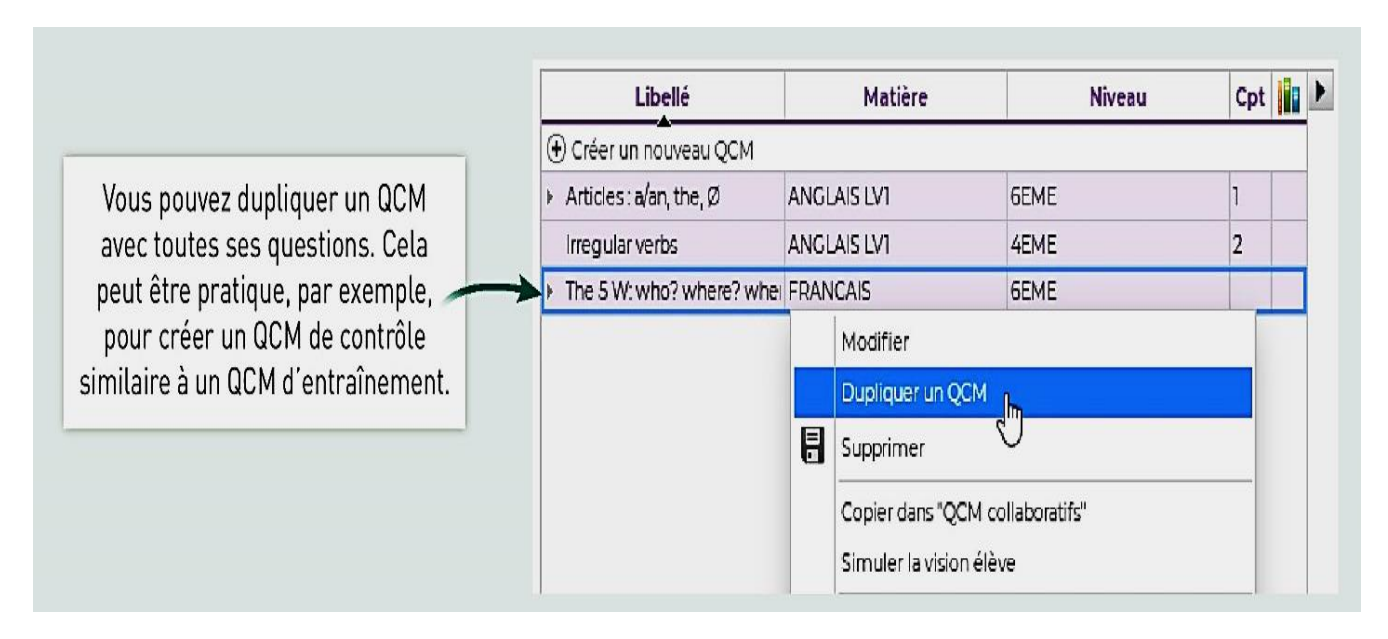

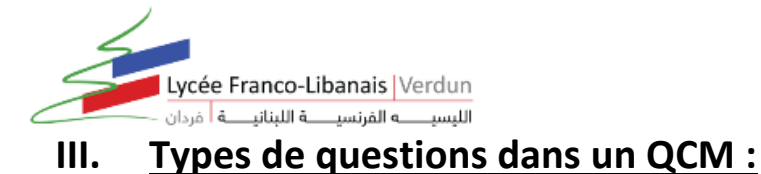

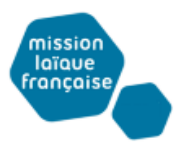

9 types de questions sont proposés :

1. Choix unique : saisissez une seule bonne réponse parmi les réponses proposées et cochez-la.

| ✓       Réponses proposées       Sans mise en fo       ▼       Image       Commentaire facultatif <ul> <li>             Proposer une réponse         </li> <li>             Vrai         </li> </ul> Mauvaise réponse ! Il manque une facultatif           Saisissez les réponses                 Vrai               Mauvaise réponse ! Il manque une facultatif           Saisissez les réponses                 ✓ Faux               Bonne réponse ! Il manque une facultatif               La correction | -Rép     | onses proposées<br>L'élève devra cocher la bonne réponse parmi les rép | Γ.      |                                        |  |                                                  |
|----------------------------------------------------------------------------------------------------|----------|------------------------------------------------------------------------|---------|----------------------------------------|--|--------------------------------------------------|
| Vrai     Mauvaise réponse ! Il manque une face.       V Faux     Bonne réponse ! Il manque une face.                                                                                                    | <b>√</b> | Réponses proposées Sans mise en fo 🔻                                   | lmage 💌 | Commentaire facultatif                 |  | Saisissez les réponses<br>possibles et cochez la |
| Faux Bonne réponse ! Il manque une                                                                                                    |          | Vrai                                                                   |         | Mauvaise réponse ! Il manque une face. |  | bonne. Le commentaire                            |
| lace. la correction.                                                                                                    | 1        | Faux                                                                   |         | Bonne réponse ! Il manque une<br>face. |  | la correction.                                   |

2. Choix multiple : saisissez plusieurs bonnes réponses parmi les réponses proposées et cochez-les.

| - Rép | oonses proposées                                   |                               |                                                                                                    |   |                                 |
|-------|----------------------------------------------------|-------------------------------|----------------------------------------------------------------------------------------------------|---|---------------------------------|
| A     | L'élève devra cocher les bonnes réponses parmi les |                               |                                                                                                    |   |                                 |
| 1     | Réponses proposées Sans mise en fo 🔻               |                               | ←                                                                                                  |   |                                 |
| ۲     | Proposer une réponse                               |                               | Saisissez les rénonses                                                                             |   |                                 |
|       | What                                               |                               | On peut dire : "What is it?" mais<br>pas "What is she?". Cela ne<br>s'applique pas à une personne. |   | possibles et cochez les         |
|       | When                                               | "Quand est-elle ?" n'a pas de |                                                                                                    |   | commentaire facultatif          |
| 1     | Where                                              |                               | Good! (Traduction : Où est-elle ?)                                                                 |   | s'affiche lors de la correction |
| 1     | Who                                                |                               | Good! (Traduction : Qui est-elle ?)                                                                | - | sanche tors de la correction.   |
|       |                                                    |                               |                                                                                                    |   |                                 |

3. **Réponse à saisir - Numérique** : saisissez la réponse en chiffres arabes. La réponse de l'élève est prise en compte indépendamment des espaces et des séparateurs numériques (par exemple un point ou une virgule pour les décimales).

| Question 4 : Nombres entiers et décimaux | 1 Point |
|------------------------------------------|---------|
| Ècrire en chiffre hult millièmes.        |         |
| 0,008                                    |         |

4. **Réponse à saisir - Texte** : saisissez toutes les réponses possibles en sachant que l'élève devra saisir avec exactitude l'une des réponses possibles. Une option permet de préciser si les majuscules et les accents doivent être pris en compte.

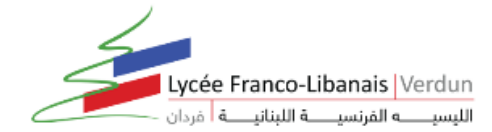

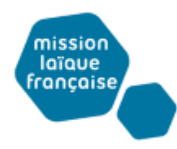

| 1 Point | Г                                                                          | uestion 5 : SV                         |
|---------|----------------------------------------------------------------------------|----------------------------------------|
| ues     | la division d'une cellule mère en deux cellules filles strictement identiq | Comment appelle-t-o<br>génétiquement ? |
|         |                                                                            |                                        |
|         |                                                                            |                                        |

5. Épellation : saisissez la réponse que l'élève devra épeler, chaque lettre étant remplacée par un trait. Une option permet de préciser si les majuscules et les accents doivent être pris en compte.

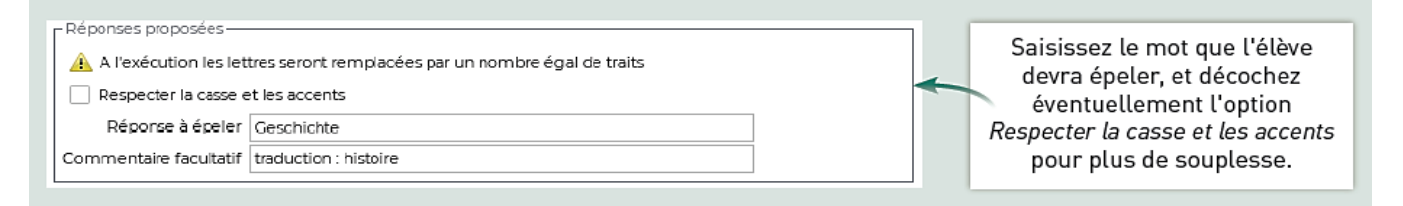

6. **Association** : définissez les paires que l'élève devra reconstituer.

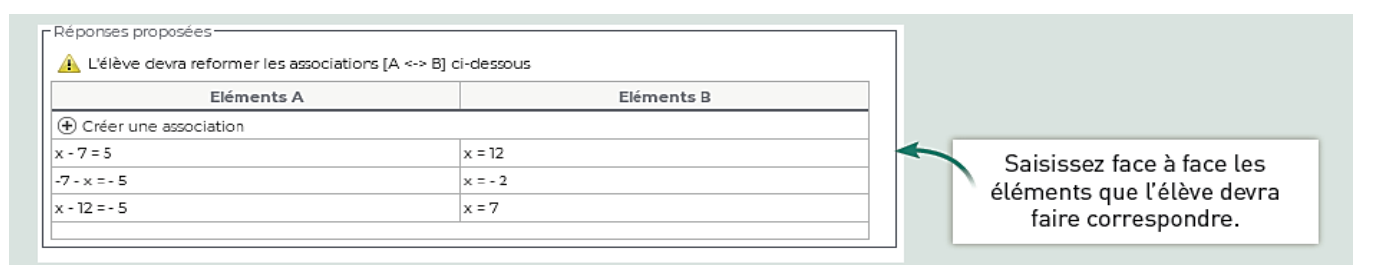

7. **Texte à trous - réponse libre** : saisissez un texte, puis indiquez les items qui seront remplacés par des trous. L'élève devra remplir chaque trou en saisissant avec exactitude l'item (accents, majuscules, etc., compris).

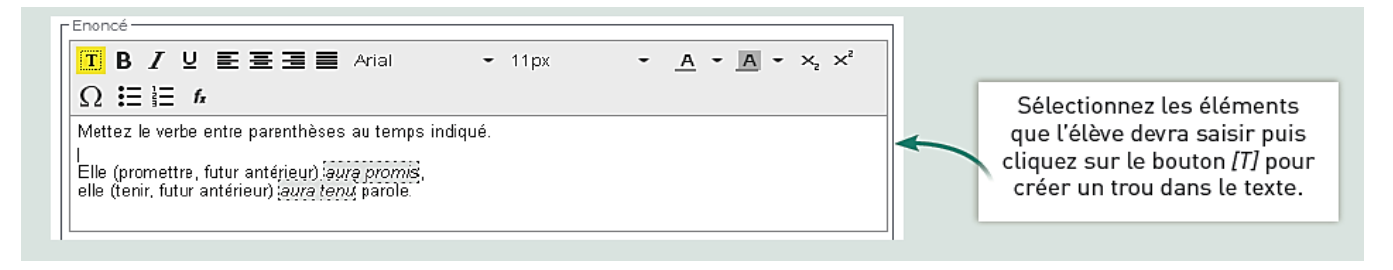

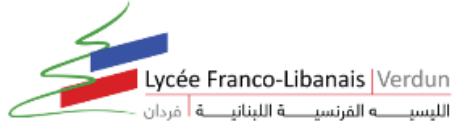

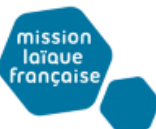

8. **Texte à trous - liste unique** : saisissez un texte, puis indiquez les items qui seront remplacés par des trous. PRONOTE constitue automatiquement une liste avec tous ces items, l'élève remplit chaque trou en choisissant un item dans la liste.

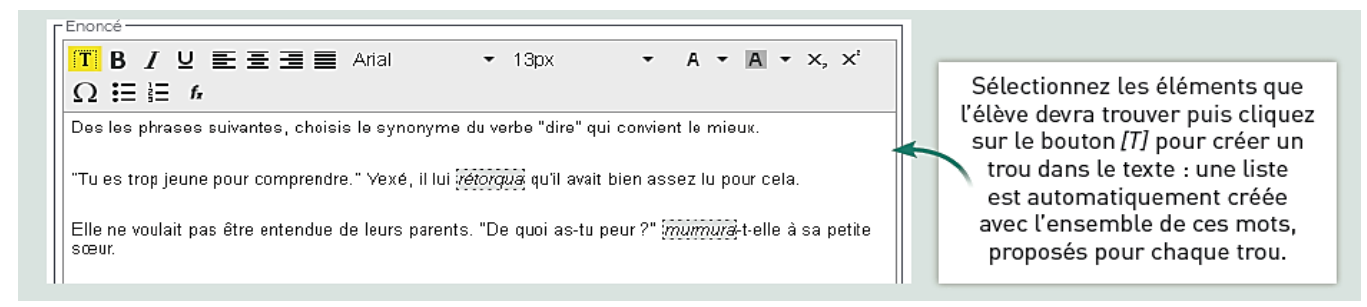

9. **Texte à trous - liste variable** : saisissez un texte, puis indiquez les items qui seront remplacés par des trous en précisant chaque fois les items proposés à l'élève pour remplir ce trou.

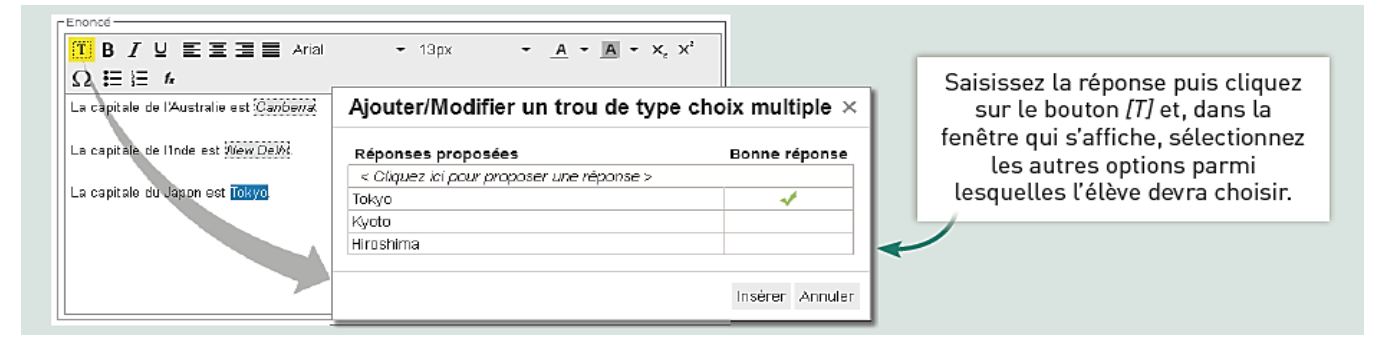

## IV. Comment associer un QCM :

### A- Associer au Cahier de textes :

Un QCM donné comme travail à faire à la maison n'est pas noté ou bien, s'il l'est, sa note est indicative et ne compte pas dans la moyenne :

- 1- Rendez-vous dans l'onglet QCM > Mes QCM > Saisie.
- 2- Faites un clic droit sur le QCM et choisissez *Associer le QCM à un cahier de textes*.
- 3- Dans la fenêtre qui s'affiche, sélectionnez le cours pour lequel le QCM doit être fait et indiquez s'il est donné :
  - □ *En tant que contenu (pour réviser)* : le QCM ne sera pas noté et les élèves peuvent le refaire autant de fois qu'ils le souhaitent ;
  - □ *En tant que travail personnel à effectuer* : les élèves doivent avoir fait le QCM avant la date que vous indiquez. Vous pouvez consulter leurs résultats.

Dès qu'un élève a commencé à répondre au QCM, les questions ne sont plus modifiables.

Remarque : vous pouvez également associer un QCM au cahier de textes directement lors de la saisie du cahier de textes.

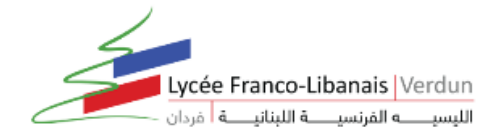

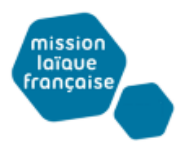

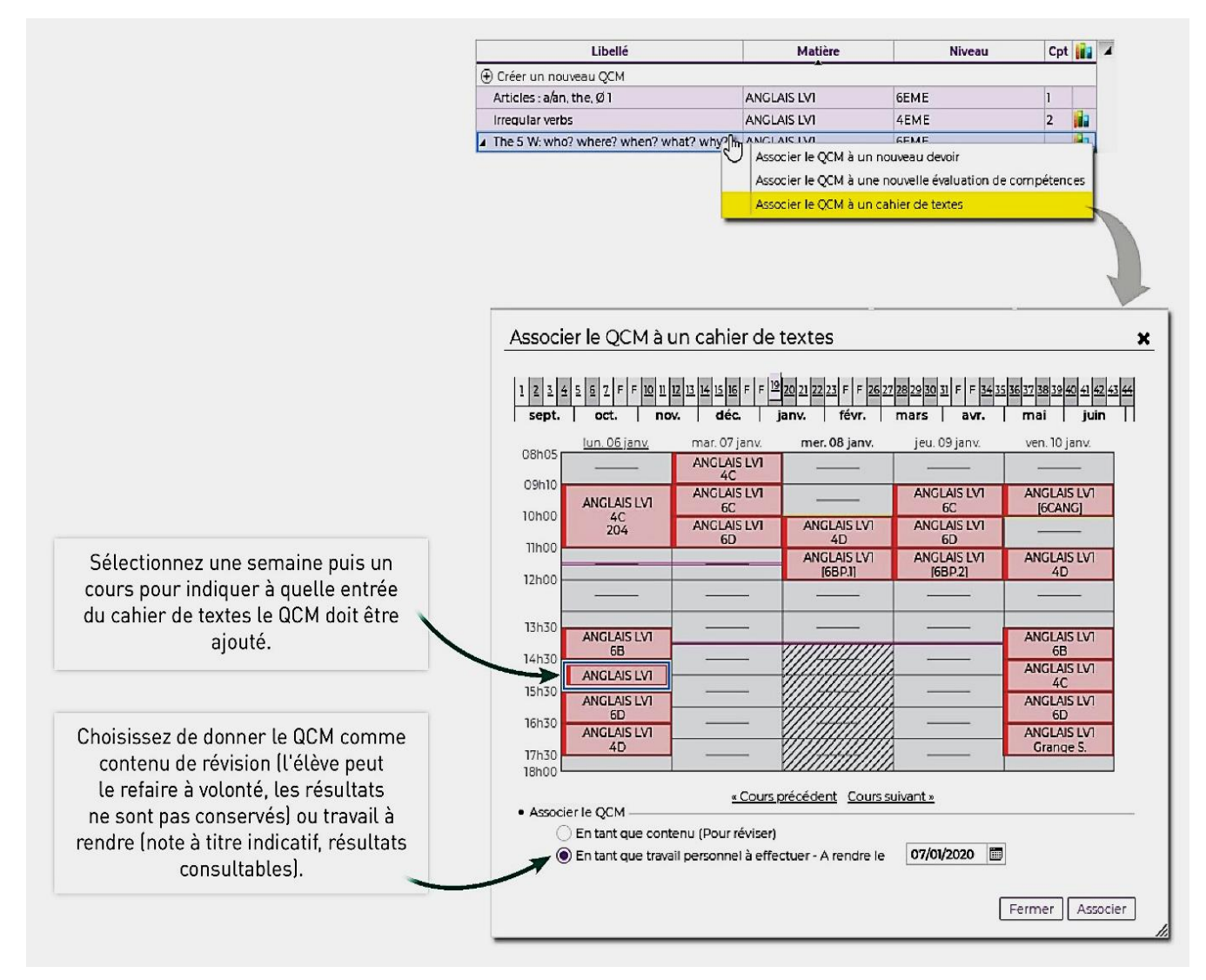

Vous pouvez aussi donner le QCM depuis le cahier de textes :

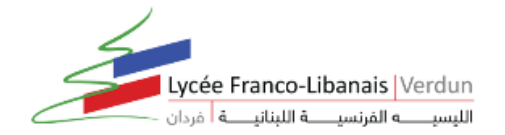

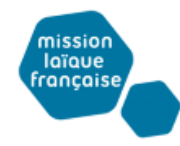

| *                | Mes donn                     | ées pédage           | itils C<br>ogiques de                   | ahler<br>textes Not    | es Bulletins | ; Compétences Résultats Vie Stage Rencontres Emploi Con                                                                                                    |                             |
|------------------|------------------------------|----------------------|-----------------------------------------|------------------------|--------------|----------------------------------------------------------------------------------------------------|-----------------------------|
| Sais             | ie Planific                  | ation 🗸 🛛 Re         | écapitulatif                            | Vision élève           | v            |                                                                                                    |                             |
| <sup>8</sup> 1 2 | 2 <u>3</u> <u>4</u><br>sept. | 5 5 Z                | FF                                      | 1 <u>11</u> 12<br>nov. | 13 14 15 dé  | 15         F         F         12         20         21         22         23         F         F         26         27         28         29         31         F         F         5           c.         janv.         févr.         mars         avr. |                             |
| Saisle o         | du cahler de                 | textes               |                                         |                        | Ta           | mardi 05 nov. 2019 - 6C - ANGLAIS LVI                                                                                                    |                             |
| 08h05 -          | lun. 04 nov.                 | mar. 05 nov.         | mer. 06 nov.                            | jeu. 07 nov.           | ven. 08 nov. | Contenus précédents  2                                                                                                    |                             |
|                  |                              | 4C                   |                                         |                        |              | 🕀 Contenus du mardi 05 nov. 2019                                                                                                    |                             |
| 09h10            |                              |                      | 7                                       |                        |              | La forme interrogative                                                                                                    |                             |
|                  |                              | 6C                   |                                         | 6C                     | (6CANG)      | Aa Cours sur :                                                                                                    | Il est également possible   |
| 10h00            | 4C                           |                      | ]                                       | Â                      |              | Inversion sujet / verbe                                                                                                    | de donner le QCM lors de la |
|                  |                              |                      | 4D                                      | 6D                     | 68           | eles pronoins interrogatifs                                                                                                    | saisie du cahier de textes, |
| 11h00            |                              |                      |                                         |                        |              | Percices a foral                                                                                                    | soit comme contenu          |
|                  |                              |                      |                                         |                        | 4D           |                                                                                                    | r                           |
| 12h00            |                              |                      |                                         |                        | ES'          |                                                                                                    |                             |
|                  |                              |                      |                                         |                        |              |                                                                                                    |                             |
| 13h00            |                              |                      |                                         |                        |              | The 5 W: who? where? when? what? why? 10 questions                                                                                                    |                             |
|                  |                              |                      |                                         |                        |              | Travail à effectuer                                                                                                    | soit comme travail          |
| 14h00            | 65                           |                      |                                         |                        | 68           | Description Pour le Mode de rendu Élèves                                                                                                    | à faire.                    |
|                  |                              |                      |                                         |                        |              | Nouveau The E W whee? whee?                                                                                                    |                             |
| 15h00            | 6C                           |                      |                                         |                        | 4C           | what? why? (10 questions) (In Modifier                                                                                                    |                             |
|                  |                              |                      | /////////////////////////////////////// |                        |              | Modalités d'exécution du QCM                                                                                                    |                             |
| 16h00            | 6D                           |                      |                                         |                        | 6D           | Supprimer les travaux à faire sélectionnés                                                                                                    |                             |
|                  |                              |                      |                                         |                        |              |                                                                                                    |                             |
| 17h00            | 4D                           |                      |                                         |                        | 3A           |                                                                                                    |                             |
|                  |                              |                      | (///////                                |                        |              |                                                                                                    |                             |
| 18h00            |                              |                      | 11111111                                |                        |              |                                                                                                    |                             |
|                  |                              | <u>« Cours précé</u> | dent <u>Cours s</u> u                   | uivant »               |              |                                                                                                    |                             |

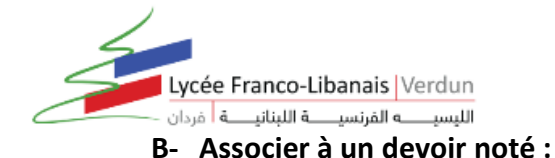

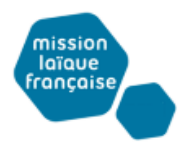

Lorsque vous associez un QCM à un devoir, PRONOTE génère des notes qui sont prises en compte dans la moyenne (sauf si vous affectez un coefficient 0 au devoir) :

- 1- Rendez-vous dans l'onglet QCM > Mes QCM > Saisie
- 2- Faites un clic droit sur le QCM et choisissez *Associer le QCM à un nouveau devoir*.
- 3– Dans la fenêtre qui s'affiche, précisez les informations habituelles pour un devoir puis indiquez la période pendant laquelle le QCM sera accessible.

Dès qu'un élève a commencé à répondre au QCM, les questions ne sont plus modifiables.

#### Remarque : vous pouvez également associer un QCM à un devoir depuis la fenêtre de création du devoir dans l'onglet Notes > Saisie des notes > Saisie

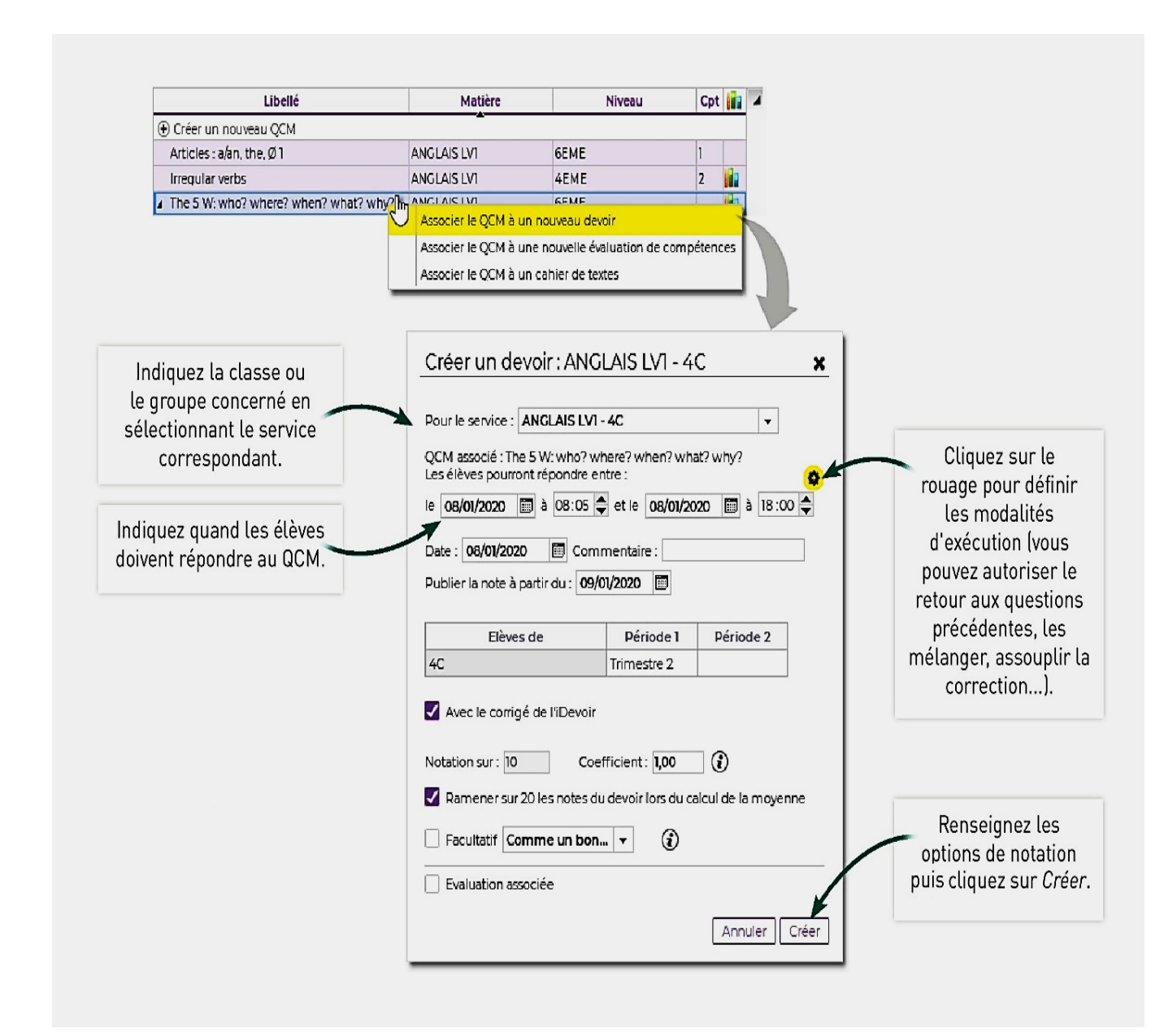

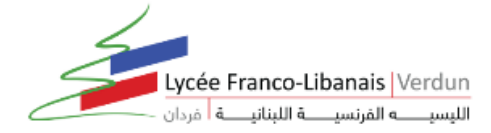

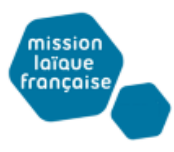

Vous pouvez aussi donner le QCM en créant un devoir depuis Notes :

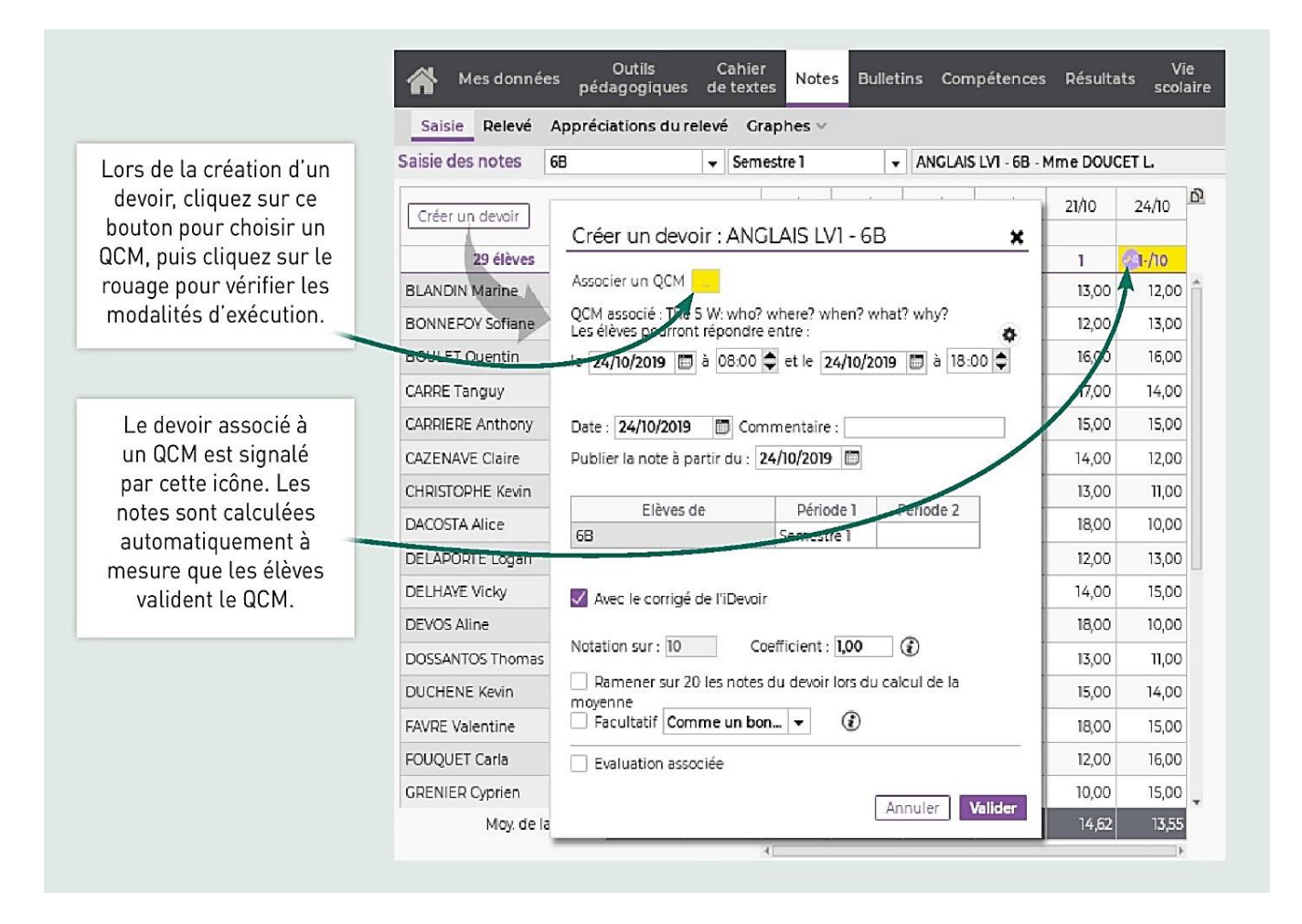

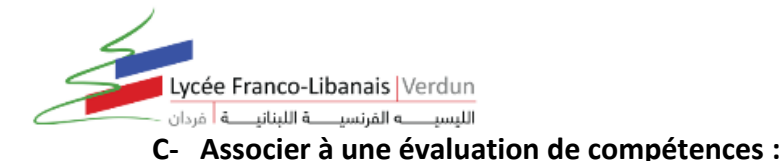

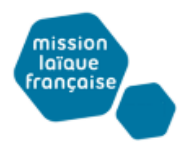

Lorsque vous associez un QCM à une évaluation, PRONOTE affecte les niveaux de maîtrise aux compétences définies

au préalable pour chaque question :

- 1- Rendez-vous dans l'onglet QCM > Mes QCM > Saisie.
- 2- Faites un clic droit sur le QCM et choisissez Associer le QCM à une nouvelle évaluation de compétences.
- 3- Dans la fenêtre qui s'affiche, vous visualisez toutes les compétences définies au préalable pour chaque question. Vous pouvez éventuellement en supprimer via la commande du clic droit.
- 4- Précisez les autres informations, notamment la période pendant laquelle le QCM sera accessible.
- 5- L'évaluation s'affiche sous le QCM

Dès qu'un élève a commencé à répondre au QCM, les questions ne sont plus modifiables.

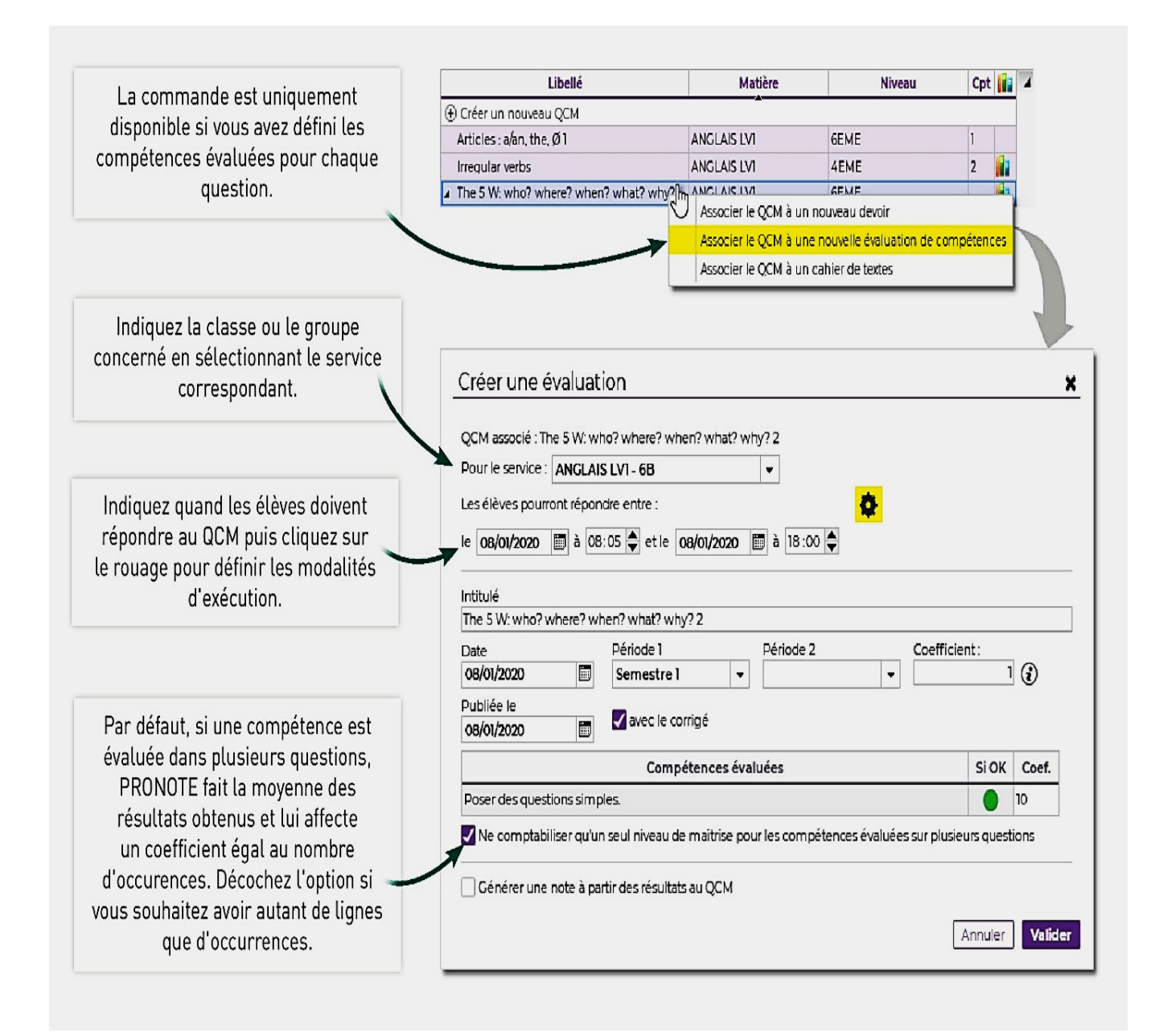

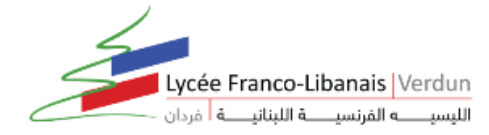

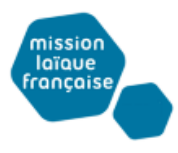

### Vous pouvez aussi créer une évaluation de compétences associée à un QCM :

| Mes données Outils de pédagogiques de                                                                                                    |                                                                                                    | otes Bulletins                                                        | Compéter                                          | nces Résult               | Vie<br>tats scolaire Stage | Rencontres Emplo<br>Parents/Profs du temp |  |  |  |  |  |  |  |
|----------------------------------------------------------------------------------------------------|----------------------------------------------------------------------------------------------------|-----------------------------------------------------------------------|---------------------------------------------------|---------------------------|----------------------------|-------------------------------------------|--|--|--|--|--|--|--|
| Référentiels v Evaluations v Bullet                                                                                                    | Référentiels v Evaluations v Bulletin v Bilans par domaine v Livret de compétences numériques Bilans de cyc |                                                                       |                                                   |                           |                            |                                           |  |  |  |  |  |  |  |
| Saisie des évaluations 68                                                                                                    | 👻 Sem                                                                                                    | estre 1                                                               | + ANGLAIS                                         | 5 LVI - Mme D             | OUCET L.                   | •                                         |  |  |  |  |  |  |  |
| Intitulé Cycle Nb. De QCM                                                                                                    | tulé Cycle Nb. De QCM Date Coef. Résultats Publiée le                                                       |                                                                       |                                                   |                           |                            |                                           |  |  |  |  |  |  |  |
| <ul> <li>              € Cliquez ici pour créer une évaluation      </li> <li>             Artiu         </li> <li>             Créer une évaluation         </li> <li>             The      </li> </ul> | /19<br>M 1/19 Sé                                                                                            | lectionner un                                                         | QCM                                               |                           |                            | ×                                         |  |  |  |  |  |  |  |
|                                                                                                    |                                                                                                    |                                                                       | Lis                                               | te des QCM                |                            |                                           |  |  |  |  |  |  |  |
|                                                                                                    | 4                                                                                                    | ANGLAIS LV1                                                           |                                                   |                           |                            |                                           |  |  |  |  |  |  |  |
|                                                                                                    | U) F                                                                                                    | 4EME                                                                  | 10                                                |                           |                            |                                           |  |  |  |  |  |  |  |
|                                                                                                    |                                                                                                    | irregular verbs                                                       |                                                   |                           |                            |                                           |  |  |  |  |  |  |  |
|                                                                                                    |                                                                                                    | Articles : a/an, the                                                  | 10                                                |                           |                            |                                           |  |  |  |  |  |  |  |
|                                                                                                    |                                                                                                    | The 5 W: who? wh                                                      | 10                                                |                           |                            |                                           |  |  |  |  |  |  |  |
| Vous pouvez également passer<br>par l'affichage <i>Compétences &gt;</i><br><i>Évaluations</i> et choisir le QCM lors                                                                                     |                                                                                                    |                                                                       | alīder                                            |                           |                            |                                           |  |  |  |  |  |  |  |
| de la création de l'évaluation.                                                                                                    |                                                                                                    |                                                                       |                                                   |                           |                            |                                           |  |  |  |  |  |  |  |
|                                                                                                    | Créer<br>Associer<br>Les élèv<br>le 06/12                                                                   | une évaluation<br>un QCM : Th<br>es pourront répond<br>/2019 🗊 à 08:0 | 1<br>e 5 W: who? v<br>ire entre :<br>5 ♥ et le 01 | vhere? when?<br>6/12/2019 | what? why?                 | <u>×</u>                                  |  |  |  |  |  |  |  |

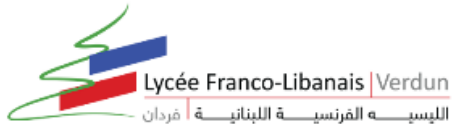

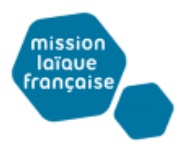

## V. Comment définir les modalités d'exécution d'un QCM ?

Sélectionnez le contenu (le travail à effecteur / l'évaluation / le devoir) et cliquez à droite sur l'onglet *Modalités d'exécution* : précisez si et quand le corrigé doit être proposé à l'élève, combien de questions doivent être posées et dans quel ordre, si vous acceptez les bonnes réponses incomplètes du moment qu'aucune réponse fausse n'est donnée simultanément, etc. Les règles choisies sont rappelées à l'élève au début du QCM.

Dès qu'un élève a commencé à répondre au QCM, les questions et les modalités d'exécution ne sont plus modifiables.

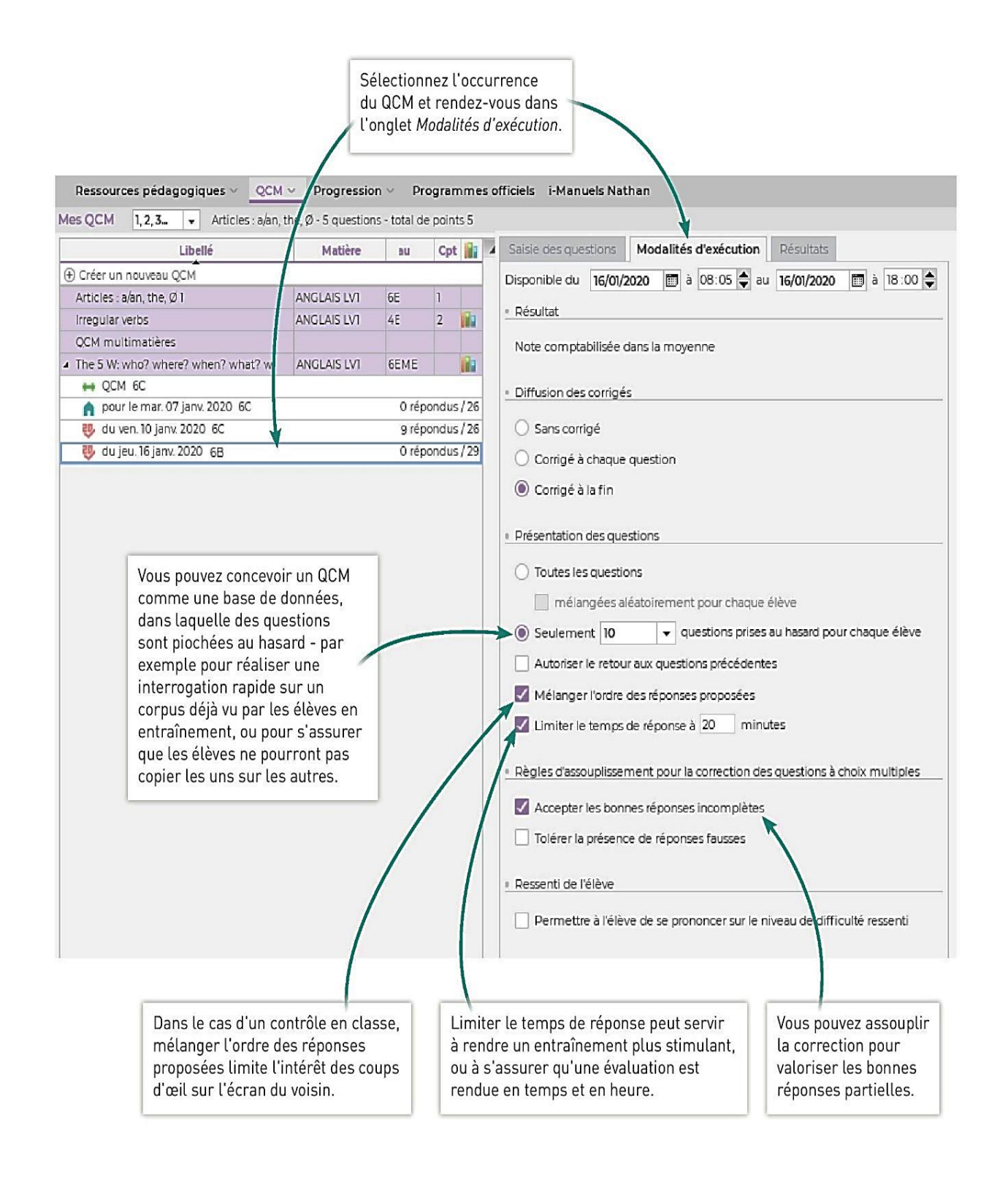

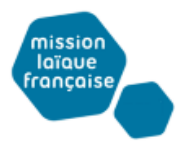

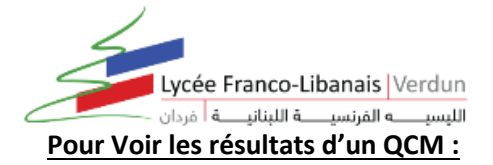

Prérequis Le QCM a été donné comme devoir noté, évaluation ou comme travail personnel à effectuer (les résultats ne sont pas visibles si le QCM a été donné comme contenu de révision)

- 1- Rendez-vous dans l'onglet *QCM > Mes QCM > Saisie*.
- 2- Sélectionnez un QCM, puis dans la partie droite, cliquez sur l'onglet *Résultats* pour consulter le tableau récapitulatif.
- 3- Pour voir le détail des réponses, sélectionnez un élève, faites un clic droit et choisissez Voir la copie de l'élève.

Saisie des questions Modalités d'exécution Résultats

Selon le mode d'évaluation choisi, vous obtenez des notes ou des compétences.

|                                       |                    |                 |        |         | 29   | 10 questions<br>élèves   |         | Tem          | ps Q1<br>1 pt | Q2<br>s 1 pt | Q3<br>1 pt  | Q4<br>1 pt  | Q5<br>1 pts | Q6<br>1 pts      | Q7<br>1 pts   | Q8<br>1 pts | Q9<br>1 pts | Q10<br>; 1 pts | 2            |     |
|---------------------------------------|--------------------|-----------------|--------|---------|------|--------------------------|---------|--------------|---------------|--------------|-------------|-------------|-------------|------------------|---------------|-------------|-------------|----------------|--------------|-----|
|                                       |                    |                 |        |         | BL   | ANDIN Marine             | 7       |              |               |              |             |             |             |                  |               |             |             |                | <b>^</b>     |     |
|                                       |                    |                 |        |         | BC   | NNEFOY Sofiane           | 10      |              |               |              |             |             |             |                  |               |             |             |                | -            |     |
|                                       |                    |                 |        |         | BC   | ULET Quentin             | 6       |              |               |              |             |             |             |                  |               |             |             |                |              |     |
|                                       |                    |                 |        |         |      |                          |         |              |               |              |             | 1           |             |                  |               |             |             |                |              |     |
| AL Outils                             | Cahier             | 3400) Autob     |        |         |      |                          |         | Vie          | 12250 2000    | De           | ncontr      | 85          | Emplo       | i                |               |             |             |                |              |     |
| Mes données pédagogiques              | de textes No       | otes Bull       | etins  | Co      | omp  | étences Résulta          | ats s   | colaire      | Stage         | Pare         | ents/Pi     | ofs         | lutemp      | os <sup>Co</sup> | mmu           | nicatio     | on 🍊        |                |              |     |
| Ressources pédagogiques 🗸 QCM 🗙       | Progressio         | n v Pro         | ograr  | nme     | s of | ficiels i-Manuels        | Nath    | an           |               |              |             |             |             |                  |               |             |             |                | 1            | t   |
| Mes QCM The 5 W: who? where? when?    | what? why? - 10    | ) questions     | - tota | al de p | poin | ts 10                    |         |              |               |              |             | ł           |             |                  |               |             |             |                |              |     |
| Libellé                               | Matière            | Niveau          | Cpt    |         | 4    | Saisie des question      | ns M    | odalités     | d'exécut      | ion R        | ésultat     | 5           |             |                  |               |             |             |                |              |     |
| Créer un nouveau QCM                  |                    |                 |        |         |      |                          |         | -0.04        |               |              |             |             |             |                  |               |             |             |                |              |     |
| Articles : a/an, the, Ø 1             | ANGLAIS LV1        | 6EME            | 1      |         |      | 10 question<br>29 élèves | ons     | Votes<br>/10 | Temps         | Q1<br>1 pts  | Q2<br>1 ots | Q3<br>1 ots | Q4<br>1 ots | Q5<br>1 pts      | Q6<br>1 pts   | Q7<br>1 pts | Q8<br>1 ots | Q9<br>1 ots    | Q10<br>1 ots |     |
| Irregular verbs                       | ANGLAIS LV1        | 4EME            | 2      | iii)    |      |                          |         |              |               | . 1          |             |             |             |                  |               | .           |             |                |              |     |
| QCM multimatières                     |                    |                 |        |         |      | BLANDIN Marine           |         | 7,00         |               | 1,00         | 0,00        | 1,00        | 1,00        | 1,00             | 0,00          | 1,00        | 0,00        | 1,00           | 1,00         | î   |
| The 5 W: who? where? when? what? why? |                    | BONNEFOY Sofiar | ne     | 8,00    |      | 1,00                     | 0,00    | 1,00         | 1,00          | 1,00         | 0,00        | 1,00        | 1,00        | 1,00             | 1,00          |             |             |                |              |     |
| 😲 du jeu. 24 oct. 2019 6B             |                    | BOULET Quentin  |        | 6,00    |      | 1,00                     | 0,00    | 1,00         | 0,00          | 1,00         | 0,00        | 0,00        | 1,00        | 1,00             | 1,00          |             |             |                |              |     |
| H QCM 6C                              |                    |                 |        |         |      | CARRE Tanguy             |         | 8,00         |               | 1,00         | 0,00        | 1,00        | 1,00        | 1,00             | 0,00          | 1,00        | 1,00        | 1,00           | 1,00         |     |
| 🏫 pour le jeu. 07 nov. 2019 6C        |                    | CARRIERE Anthon | iy     | 8,00    |      | 1,00                     | 0,00    | 1,00         | 1,00          | 1,00         | 1,00        | 1,00        | 0,00        | 1,00             | 1,00          |             |             |                |              |     |
| 🛕 pour le jeu. 07 nov. 2019 6D        |                    | CAZENAVE Claire |        | 10,00   |      | 1,00                     | 1,00    | 1,00         | 1,00          | 1,00         | 1,00        | 1,00        | 1,00        | 1,00             | 1,00          |             |             |                |              |     |
| 4 du ven. 06 déc. 2019 6B             |                    | 9 rép           | ondus  | 5/29    |      | CHRISTOPHE Kevi          | ņ       | 9,00         |               | 1,00         | 1,00        | 1,00        | 1,00        | 1,00             | 0,00          | 1,00        | 1,00        | 1,00           | 1,00         |     |
| 4                                     |                    |                 |        |         |      | DACOSTA Alice            | RE      | D            |               |              |             | (           | A.1         |                  | 0,00          | 0,00        | 0,00        | 0,00           | 1,00         |     |
|                                       |                    |                 |        |         |      | DELAPORTE Loga           |         | Permeti      | tre aux el    | eves sei     | ectionn     | ies de r    | etaire le   | devoir           |               |             |             |                |              |     |
|                                       |                    |                 |        |         |      | DELHAYE Vicky            | 1_      | Voir la c    | opie de l'    | éléve        |             |             |             |                  |               |             |             |                |              |     |
|                                       |                    |                 |        |         |      | DEVOS Aline              | -       | Supprin      | ner les ré    | ponses       | des élè     | ves séle    | ctionné     | 5                | 0,00          | 1,00        | 0,00        | 1,00           | 0,00         |     |
|                                       |                    |                 |        |         |      |                          |         | 7,22         | 0 min         |              |             |             |             |                  |               |             |             |                |              | 101 |
|                                       |                    |                 |        |         |      | Toti                     | al de b | onnes ré     | ponses :      | 8            | 3           | 9           | 7           | 8                | 2             | 7           | 5           | 8              | 8            |     |
|                                       |                    |                 |        |         |      | Total                    | de rép  | ionses pa    | artielles :   | 0            | 0           | 0           | 0           | 0                | 0             | 0           | 0           | 0              | 0            |     |
|                                       |                    |                 |        |         |      | Total d                  | le mau  | vaises ré    | ponses :      | 1            | 6           | 0           | 2           | 1                | 7             | 2           | 4           | 1              | 1            |     |
|                                       |                    |                 |        |         |      |                          | Total d | e sans ré    | ponses :      | 0            | 0           | 0           | 0           | 0                | 0             | 0           | 0           | 0              | 0            |     |
|                                       |                    |                 |        |         |      |                          |         |              |               | 4            |             |             |             |                  | Concerning of |             |             |                | Þ            |     |
|                                       |                    |                 |        |         |      |                          |         |              |               |              |             |             |             |                  |               |             |             |                |              |     |
|                                       |                    |                 |        |         |      |                          |         |              |               |              |             |             |             |                  |               |             |             |                |              |     |
| Dánlias la OCM aá                     | laationnon         |                 |        |         | Γ    | D'un alia                | مامه    | +            | لله من        |              |             |             |             |                  |               |             |             |                |              |     |
| Depliez le QUM, se                    | lectionnez         |                 |        |         |      | D un cuc                 | aro     | t Sur        | un ete        | eve, v       | ous         | pouv        | ez          |                  |               |             |             |                |              |     |
| l'occurrence souh                     | aitee, puis        |                 |        |         |      | consulter sa             | сор     | e (po        | ur voi        | rque         | elles       | mau         | vaise       | S                |               |             |             |                |              |     |
| rendez-vous dans l'on                 | glet <i>Résult</i> | ats.            |        |         |      | réponse                  | s il a  | a don        | nées l        | e ca         | s éch       | éant        | J.          |                  |               |             |             |                |              |     |
|                                       |                    |                 |        |         | _    |                          |         |              |               |              |             |             |             |                  |               |             |             |                |              |     |